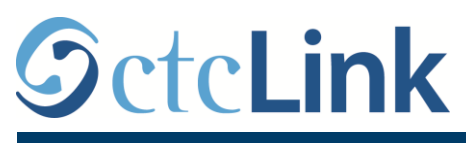

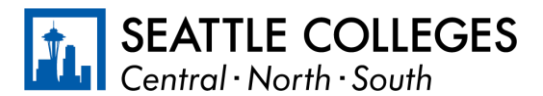

IMPORMASYON SA CTCLINK PARA SA SEATTLE COLLEGES

www.seattlecolleges.edu/ctclink

## Paano Mag-ulat ng Oras na Iginugol sa Trabaho para Mga Classified na Empleyado

1. Mag-sign in sa ctcLink sa https://gateway.ctclink.us/

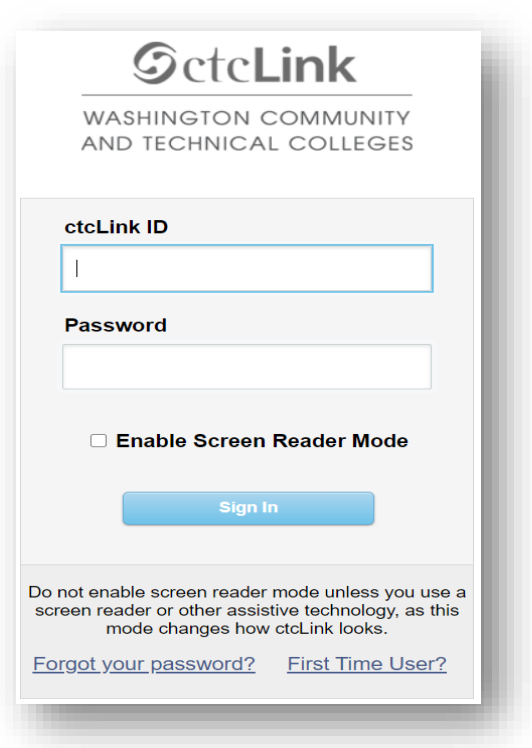

2. Madadala ka sa isang screen para pumili ng tile. Piliin ang tile na "Seattle Colleges."

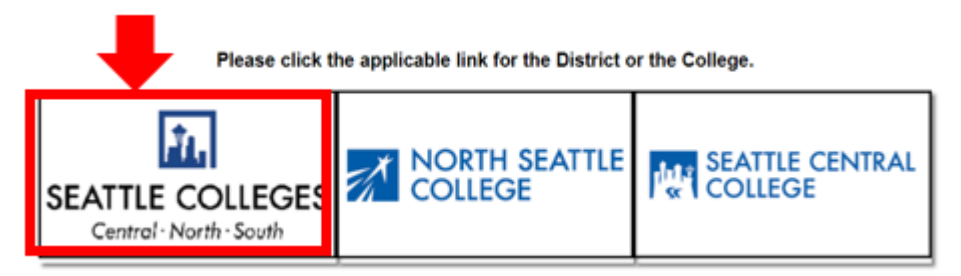

3. Kapag naka-sign in ka na sa iyong ctcLink Gateway, piliin ang **Self-Service para sa HCM** para i-access ang iyong page na Self-Service para sa Empleyado.

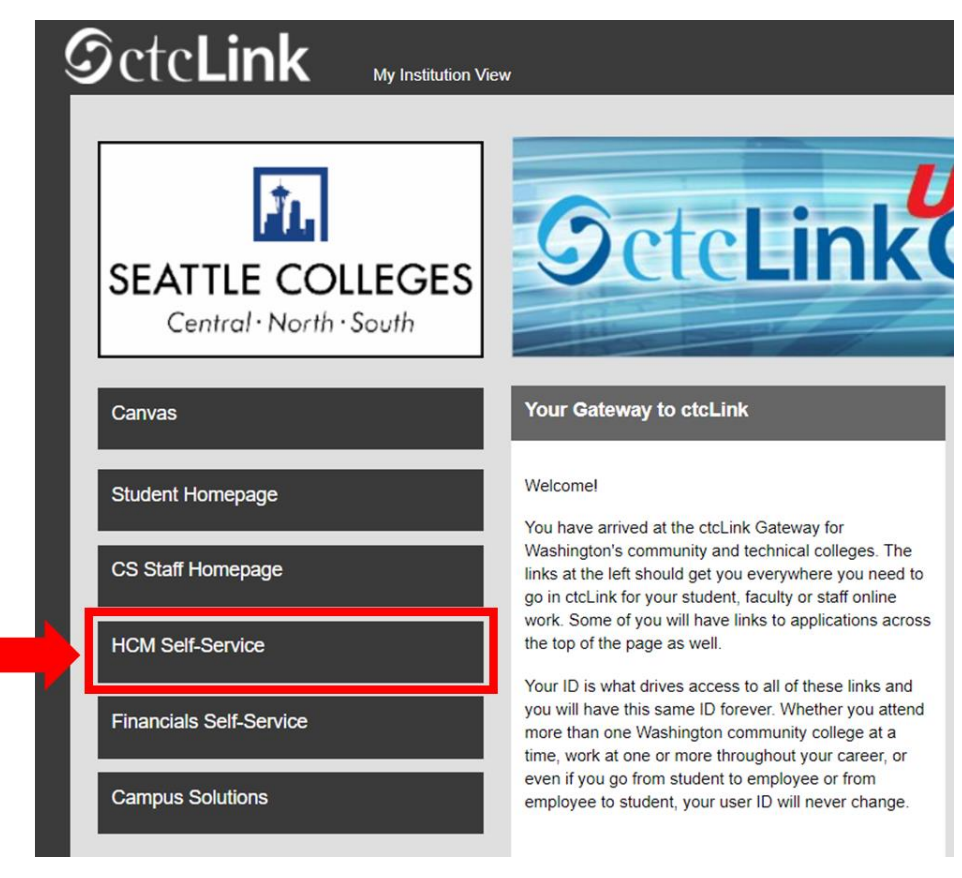

4. Piliin ang Tile na "Oras (Time)" mula sa iyong page na Self Service para sa Empleyado

| Seattle Careers  | lime            | Payroll |
|------------------|-----------------|---------|
|                  | <b>~</b>        | • 3 •   |
| Personal Details | Benefit Details |         |
| <b>~</b>         | + 4             |         |
|                  |                 |         |

5. Sa itaas ng page, tiyaking napili ang wastong trabaho. Para sa karamihan ng mga tao, isa lang ang trabaho kaya magiging naka-grey out ang drop-down na kahong ito.

| Enter Time<br>01/01/21 - 01/15/21<br>• Reported 0.00<br>• Scheduled 120.00<br>Payable Time<br>Last Time Period 12/16/20<br>Total Hours 0 Hours<br>Estimated Gross 0 | Time Summary<br>01/01/21 - 01/15/21<br>No Time Reported | Exceptions<br>O<br>Request Absence | Report Time<br>Monday, Jan 11, 2021 |
|----------------------------------------------------------------------------------------------------|---------------------------------------------------------|------------------------------------|-------------------------------------|
| View Requests                                                                                                    | Absence Balances                                        | CTC Time                           |                                     |

6. Kapag napili mo na ang wastong trabaho, I-click ang Grey na Button na "Mag-ulat ng Oras (Report Time)"

| Enter Time<br>01/16/21 - 01/31/21<br>• Reported 40.00<br>• Scheduled 80.00                       | Time Summary<br>01/16/21 - 01/31/21<br>Regular<br>40.00 | Exceptions      | Report Time<br>Monday, Jan 25, 2021<br>Reported 0.00<br>Scheduled 8.00<br>Report Time |
|--------------------------------------------------------------------------------------------------|---------------------------------------------------------|-----------------|---------------------------------------------------------------------------------------|
| Payable Time<br>Last Time Period 01/01/21 - 01/15/21<br>Total Hours 0 Hours<br>Estimated Gross 0 |                                                         | Request Absence | Cancel Absences                                                                       |
| View Requests                                                                                    | Absence Balances                                        | CTC Time        |                                                                                       |

7. Dadalhin ka sa page sa paglalagay ng oras. Tiyaking wasto ang araw. Kung hindi wasto ang araw, gamitin ang mga arrow para mag-navigate sa pagitan ng mga araw.

| Time                                        | Report Time                      | <b>^</b> |
|---------------------------------------------|----------------------------------|----------|
|                                             | Monday, Jan 25, 2021             |          |
| Reported Status                             |                                  |          |
|                                             | Reported 0.00     Scheduled 8.00 |          |
|                                             |                                  | Submit   |
| *Time Reporting Code                        | Quantity                         |          |
|                                             |                                  |          |
| Time Details                                |                                  |          |
| Time Details Submitted 0 Hours              |                                  |          |
| Time Details Submitted 0 Hours Comments (0) |                                  | >        |

8. Piliin ang 'Regular' bilang iyong "Code sa Pag-uulat ng Oras".

Piliin lang ang 'Mga Nasuspindeng Pagpapatakbo' kung nag-uulat ka ng oras sa trabaho sa isang yugto ng panahon kung saan sarado ang kolehiyo dahil sa Mga Nasuspindeng Pagpapatakbo.

| Time                 |                      | Repo                        | ort Time       | A 4 8 @ |
|----------------------|----------------------|-----------------------------|----------------|---------|
|                      |                      | <ul> <li>Monday,</li> </ul> | Jan 25, 2021   |         |
| Reported Status      |                      |                             |                |         |
|                      |                      | Reported 0.00               | Scheduled 8.00 |         |
|                      |                      |                             |                | Submit  |
| "Time Reporting Code |                      |                             | Quantity       |         |
| Time Details         |                      |                             |                |         |
| Submitted & Hours    | Regular              |                             |                |         |
| Submitted & Hours    |                      |                             |                |         |
| Submitted o Hours    | Suspended Operations |                             |                |         |

9. Ilagay ang iyong kabuuang tagal ng oras na iginugol sa trabaho sa araw na iyon, at pagkatapos ay iclick ang berdeng button na "**Isumite**" sa kanang sulok sa itaas.

| < Time                         | Report Time                                | A Q : 0 |
|--------------------------------|--------------------------------------------|---------|
|                                | <ul> <li>Monday, Jan 25, 2021</li> </ul>   |         |
| ✓ Reported Status              |                                            |         |
| *Time Reporting Code Regular ~ | Reported 0.00     Scheduled 8.00  Quantity | Submit  |
| Submitted 0 Hours Comments (0) |                                            | >       |

10. Kung tapos ka na, puwede mong piliin ang button na "Oras (Time)" sa kaliwang sulok sa itaas para bumalik sa pangunahing page sa oras.

-

| Time                 | Repo                        | ort Time       | A 4 8 🛛 |
|----------------------|-----------------------------|----------------|---------|
|                      | <ul> <li>Monday,</li> </ul> | Jan 25, 2021   |         |
| Reported Status      |                             |                |         |
|                      | Reported 8.00               | Scheduled 8.00 |         |
|                      |                             |                | Submit  |
| *Time Reporting Code | ~                           | Quantity 😂     |         |
| Time Details         |                             |                |         |
| Submitted 8.00 Hours |                             |                |         |
| Summary Detail       |                             |                |         |
| Regular              | 8.00 Hours                  |                | >       |
| Commonte (0)         |                             |                |         |
| comments (0)         |                             |                | >       |
|                      |                             |                |         |